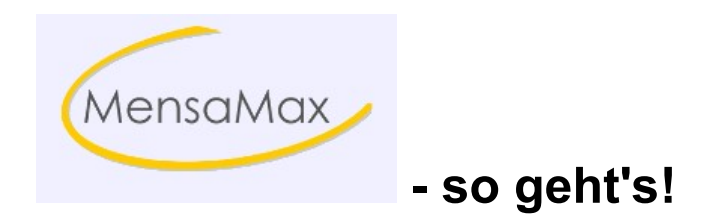

## Anleitung

## Achte unbedingt auf die Klein- und Großbuchstaben!!!

- 1. Gehe ins Internet und zwar auf die Seite https://login.mensaonline.de
- 2. Du bekommst jetzt folgende Seite:

|          | Projekt 🗾                 | - Hier schreibst Du rein: <b>hb412</b>                 |
|----------|---------------------------|--------------------------------------------------------|
| 201      | Einrichtung               | - Hier schreibst Du rein: Mensa                        |
|          | Benutzername              | <sup>–</sup> Hier kommt dein <u>Benutzername</u> rein! |
|          | Passwort 🗸                | – Hier kommt dein <u>Passwort</u> rein!                |
|          | Login                     |                                                        |
|          |                           |                                                        |
|          | Passwort vergessen?       |                                                        |
|          | Neues Kundenkonto anlegen |                                                        |
| MensaMax | MensaMax App              |                                                        |

Auf der Homepage der Schule findest Du auch einen link zu MensaMax!!!